# Pamiętaj! Zaznaczamy wszystkie akapity, które mają być wyrównane za pomocą tabulatora !! !!

## **1** Tabulatory

Tabulatory są to obiekty służące do wyrównywania tekstu w kolumnach. Pod tym pojęciem rozumie się zarówno specjalne znaki typograficzne, niewidoczne na wydruku, których wpisanie powoduje przesunięcie punktu wstawiania tekstu (kursora tekstowego) do najbliższego punktu tabulacji jak też same punkty tabulacji. Ustawienia punktów tabulacji związane są z akapitem.

Jeżeli nawet użytkownik nie ustawił żadnego takiego punktu w akapicie znajdują się automatycznie równomiernie rozmieszczone (zazwyczaj co 1,25 cm) standardowe punkty tabulacji. Wstawienie tabulatora następuje po naciśnięciu na klawiaturze klawisza Tab.

### 1.1 Ustawianie tabulatorów przy użyciu linijki

- 1. Klikaj selektor tabulatorów na lewym końcu linijki do momentu wyświetlenia odpowiedniego typu tabulatora.
- UWAGA Jeśli powyżej dokumentu nie jest wyświetlana linijka pozioma, należy kliknąć przycisk Wyświetl linijkę u góry pionowego paska przewijania.
- 2. Kliknij linijkę w miejscu, w którym chcesz wstawić tabulator.
- **L Tabulator lewy** służy do ustawienia początkowej pozycji tekstu, który będzie następnie wyświetlany w stronę prawej krawędzi strony w miarę pisania.
- **Tabulator środkowy** służy do ustawienia pozycji środka tekstu, który będzie następnie wyśrodkowywany względem niej w miarę pisania.
- **Tabulator prawy** służy do ustawienia prawego końca tekstu. W miarę pisania tekst będzie przesuwany w lewo.
- **Tabulator dziesiętny** umożliwia wyrównywanie tekstu wokół przecinka dziesiętnego. Niezależnie od liczby cyfr przecinek dziesiętny będzie umieszczany w tym samym miejscu.
- **I Tabulator paskowy** nie służy do ustawiania pozycji tekstu, ale powoduje wstawienie pionowego paska w miejscu tabulatora.

#### Przykład

· 2 · + · 1 · + · 🔀 · + · 1 · + · 2 · + · 2 · + · 3 · + · 4 · + · 5 · + · 6 · + · 7 · + · 8 · + · 9 · + · 10 · + · 11 · + · 12 · + · 12 ·

Zaznaczamy wszystkie akapity, które maja być wyrównane w kolumnach. Umieszczamy tabulator środkowy na linijce na pozycji 3 cm i tabulator dziesiętny na pozycji 13cm . Następnie za pomocą klawisz tabulacji przesuwany tekst do odpowiedniej pozycji.

| -+       | Ala       | <b>→</b> | 2,342¶    |
|----------|-----------|----------|-----------|
| <b>→</b> | Albin     | <b>→</b> | 123,1¶    |
| <b>→</b> | Anastazja | <b>→</b> | 34,28889¶ |

# Pamiętaj! Zaznaczamy wszystkie akapity, które mają być wyrównane za pomocą tabulatora !! !!

### 1.2 Znaki wiodące tabulacji

Znaki wiodące można ustawiać tylko za pomocą menu otwieranego tutaj. Teraz korzystamy z przycisku Tabulatory

| Aka                                                                                                    | apit 🖬                               |                  |             |  |  |  |  |
|----------------------------------------------------------------------------------------------------|--------------------------------------|------------------|-------------|--|--|--|--|
| Akapit                                                                                                    |                                      |                  | ? ×         |  |  |  |  |
| Weigeig i odstopu                                                                                                    | De deiek, wienen internet            | 1                |             |  |  |  |  |
| ωτιέτιαι οποζέβλα                                                                                                    | Pogziary wiersza i strony            |                  | 1           |  |  |  |  |
| Ogólne                                                                                                    |                                      |                  |             |  |  |  |  |
| Wyrównanie:                                                                                                    | Do lewej 🔽 🔽                         |                  |             |  |  |  |  |
| Poziom konspekti                                                                                                    | u: Tekst podstawowy 🔻                | [                |             |  |  |  |  |
|                                                                                                    | ,                                    |                  |             |  |  |  |  |
| Wciecia                                                                                                    |                                      |                  |             |  |  |  |  |
| 7 Jawai                                                                                                    | 0 cm 🛋                               | Specialper       |             |  |  |  |  |
| z jewej:                                                                                                    |                                      | opecjalne;       |             |  |  |  |  |
| Z p <u>r</u> awej:                                                                                                    | 0 cm 🚍                               | (brak)           |             |  |  |  |  |
| 🔲 Wcięcia lustrz                                                                                                    | ane                                  |                  |             |  |  |  |  |
|                                                                                                    |                                      |                  |             |  |  |  |  |
| Odstępy ———                                                                                                    |                                      |                  |             |  |  |  |  |
| Przed:                                                                                                    | 0 pkt 🌻                              | Interlinia:      | <u>C</u> o: |  |  |  |  |
| <u>P</u> o:                                                                                                    | 10 pkt 🌲                             | Wielokrotne 🔻    | 1,15 🚔      |  |  |  |  |
| 🔲 Nie dodawaj (                                                                                                    | odstęp <u>u</u> między akapitami o t | akim samym stylu |             |  |  |  |  |
|                                                                                                    |                                      |                  |             |  |  |  |  |
| Podgląd                                                                                                    |                                      |                  |             |  |  |  |  |
|                                                                                                    |                                      |                  |             |  |  |  |  |
| roprozini avapi roprozini atapit Poprozini atapit Poprozini atapit Poprozini atapit Poprozini atapit Poprozini<br>atapit Poprozini atapit Poprozini atapit Poprozini atapit Poprozini atapit                                                                                                    |                                      |                  |             |  |  |  |  |
| Znaki wiodęco można ustawieć tylko sa pomocę monu formattabulatory                                                                                                    |                                      |                  |             |  |  |  |  |
| Nastgeny alapit Nastgeny alapit Nastgeny alapit Nastgeny alapit Nastgeny alapit Nastgeny alapit Nastgeny alapit<br>Nastgeny alapit Nastgeny alapit Nastgeny alapit Nastgeny alapit Nastgeny alapit Nastgeny alapit Nastgeny alapit                                                                                                    |                                      |                  |             |  |  |  |  |
| Nastgeny akapit Nastgeny akapit Nastgeny akapit Nastgeny akapit Nastgeny akapit Nastgeny akapit                                                                                                    |                                      |                  |             |  |  |  |  |
|                                                                                                    |                                      |                  |             |  |  |  |  |
| Tabulatory Ustaw jako domyślne OK Anuluj                                                                                                    |                                      |                  |             |  |  |  |  |
| Naltery Aleit Naltery Aleit Nattery Aleit Nattery Aleit Nattery Aleit Nattery Aleit Nattery Aleit   Nattery Aleit Nattery Aleit |                                      |                  |             |  |  |  |  |

# Pamiętaj! Zaznaczamy wszystkie akapity, które mają być wyrównane za pomocą tabulatora !! !!

| Tabulatory                                 | ? ×                                    |                           |
|--------------------------------------------|----------------------------------------|---------------------------|
| <u>P</u> ozycja tabulatora:                | Do <u>m</u> yślne tabulatory:          |                           |
| 14 cm                                      |                                        | 1,25 cm 🚔                 |
| 14 cm                                      | < N                                    | Tabulatory do usunięcia:  |
| Wyrównanie ——                              |                                        |                           |
| C Do <u>l</u> ewej<br>C <u>D</u> ziesiętne | ⊖ Do ś <u>r</u> oc<br>⊖ Pas <u>e</u> k | lka 💿 Do pr <u>a</u> wej  |
| Znak wiodący ——                            |                                        |                           |
| C <u>1</u> Brak<br>C <u>4</u>              | ⊙ <u>2</u>                             | • • <u>3</u>              |
| Ustaw                                      | <u>W</u> yczyść                        | Wy <u>c</u> zyść wszystko |
|                                            |                                        | K Anuluj                  |